# Használati útmutató elektronikus belépési nyilatkozat kitöltéséhez

## A dokumentum célja

A Generali Önkéntes Nyugdíjpénztár weboldalán ügyfeleinknek lehetőségük van a Belépési nyilatkozat elektronikus úton történő benyújtására.

Jelen dokumentum célja bemutatni a Belépési nyilatkozat kitöltésének és benyújtásának folyamatát.

## Rendszerkövetelmények

A modul használatához az alábbi programok valamelyikének kell futnia a számítógépen: Microsoft Edge, Google Chrome, Mozilla Firefox

[Lehetőség van alternatív operációs rendszerek (pld.: Linux, Mac OS X) és web böngészők (pld.: Opera, Safari) használatára, de cégünk kizárólag a fenti rendszereken tesztelte az oldalt és ezek használata esetén nyújt technikai támogatást.]

## Az oldal elérése

Az elektronikus belépés az "nyp.generalipenztar.hu" weboldalra navigálást követően a következő útvonalon érhető el: a főoldalon található "Elektronikus belépés" gombra kattintva.

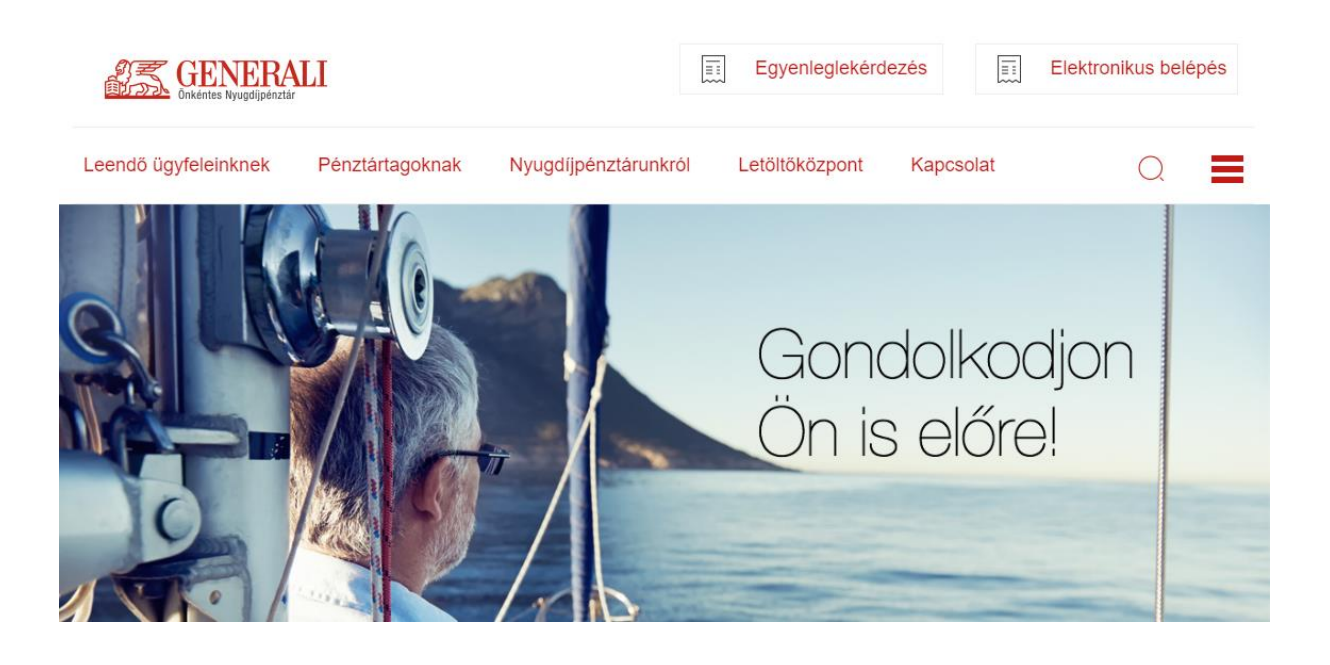

## Kapcsolat, ügyfélszolgálat, technikai helpdesk

E-mail: nyugdijpenztar.hu@generali.com Tel.: +36 (1) 452 5444 H-P: 10:00-16:00

A belépési felület használata Az alkalmazás kezdőképernyőjén a belépő adatai fül alatt adja meg személyes adatait.

| Önkéntes nyugdíjpénztári belépési<br>nyilatkozat (elektronikus)                                                                                        |                                                                          |                                                           | GENERALI<br>Önkéntes Nyugolipéntár |
|----------------------------------------------------------------------------------------------------|--------------------------------------------------------------------------|-----------------------------------------------------------|------------------------------------|
| Generali Önkéntes Nyugdíjpénztár 1086 Budapest, Teréz krt. 42-44. • Level<br>+38 (1) 452 5444 • Fax: 08 (1) 452 3570 • www.generaligenztar.hu - Adószá | ezési cím: 6701 Szeged, Pf. 97. • Te<br>m: 18215625-1-42 • Bankszámlaszá | lefonos Ügyfélszolgálat:<br>m: 10918001-00000097-04390000 |                                    |
| Használati útmutató • Technikai helpdesk: +36 (1) 452 5444, munkanapok                                                                                 | on 10:00-16:00 között érhető el                                          |                                                           |                                    |
| A belépő adatai A tagdíjfizetés módja A munkáltató adatai                                                                                              | Portfólió választás Adatok eller                                         | őrzése Nyilatkozatok                                      |                                    |
|                                                                                                    | A belépő adatai                                                          |                                                           |                                    |
| Titulus                                                                                                    |                                                                          |                                                           |                                    |
| Vezetéknév *                                                                                                    |                                                                          |                                                           |                                    |
| Keresztnév *                                                                                                    |                                                                          |                                                           |                                    |
| Születési név *                                                                                                    |                                                                          |                                                           |                                    |
| Anyja neve *                                                                                                    |                                                                          |                                                           |                                    |
| Születési hely *                                                                                                    |                                                                          |                                                           |                                    |
| Születési idő *                                                                                                    | Év Hónap                                                                 | Nap                                                       |                                    |
| Neme *                                                                                                    | Nô ○ Férfi                                                               |                                                           |                                    |
| Állampolgárság *                                                                                                    |                                                                          |                                                           |                                    |
| lgazolvány típusa *                                                                                                    | Személyigazolvány O Útle                                                 | evél 🔿 Vezetői engedély                                   |                                    |
| lgazolvány száma *                                                                                                    |                                                                          |                                                           |                                    |
| lgazolvány érvényességi idejének lejárta *                                                                                                    | Év Hónap                                                                 | Nap                                                       |                                    |
| Lakcímet igazoló hatósági igazolvány száma *                                                                                                    |                                                                          |                                                           |                                    |
| Adóazonosító jel *                                                                                                    |                                                                          |                                                           |                                    |
| Bankszámlaszám *                                                                                                    |                                                                          |                                                           |                                    |
| Állandó lakcím *                                                                                                    | Irányítószám                                                             | Cím                                                       |                                    |
|                                                                                                    | Iránultánzám                                                             | Cím                                                       |                                    |
| Levelezesi Cim *<br>Állandó lakcím másolása                                                                                                    | IT aTTYTEUSZ dM                                                          | (Külföldi személy esetén magyard                          | országi tartózkodási hely          |
|                                                                                                    |                                                                          | megadása köt                                              | elezo)                             |
| Az alábbi adatok megadásával önkéntesen hozzájárulok az                                                                                                | ok kezeléséhez                                                           |                                                           |                                    |
| Telefonszám                                                                                                    |                                                                          |                                                           |                                    |
| Mobilszám                                                                                                    |                                                                          |                                                           |                                    |
| E-mail cím *                                                                                                    |                                                                          |                                                           |                                    |
| E-mail cím megerősítése *                                                                                                    |                                                                          |                                                           |                                    |

Előző

Következő

A folyamat alatt a "Belépek" részig lehetőség van a visszalépésre (és adatmódosításra) az oldal alján található "Előző" nyomógombbal.

Amennyiben végzett az adatbevitellel, a "Következő" gombra kattintva megjelenik a következő oldal.

| Önkéntes nyugdíjpénztári belépési<br>nyilatkozat (elektronikus)                                                                                |                                                                                                    | GENERALI<br>Onkentes Nyugdipenztär |
|----------------------------------------------------------------------------------------------------|----------------------------------------------------------------------------------------------------|------------------------------------|
| Generali Önkéntes Nyugdíjpénztár 1086 Budapest, Teréz krt. 42-44. • I<br>+38 (1) 452 5444 • Fax: 08 (1) 452 3570 • www.generalipenztar.hu • Ac | Levelezési cím: 6701 Szeged, Pf. 97. • Telefonos Ügyfélszolgálat.<br>dószám: 18215625-1-42 • Bankszámlaszám: 10918001-00000097-04390000 |                                    |
| Használati útmutató • Technikai helpdesk: +38 (1) 452 5444, munkan                                                                             | apokon 10:00-16:00 között érhető el                                                                                                    |                                    |
| A belépő adatai A tagdíjfizetés módja A munkáltató adatai                                                                                      | Portfólió választás Adatok ellenőrzése Nyilatkozatok                                                                                    |                                    |
|                                                                                                    | A tagdíjfizetés módja                                                                                                    |                                    |
| Egyéni tagdíj                                                                                                    |                                                                                                    |                                    |
| Tagdíjfizetés módja                                                                                                    | <ul> <li>banki átutalás</li> <li>csoportos beszedési megbízás (inkasszó)</li> </ul>                                                     |                                    |
|                                                                                                    | <ul> <li>nettó bérből történő levonás és átutalás a munkavállaló<br/>rendelkezése alapján</li> </ul>                                    |                                    |
| Havonta vállalt tagdíj összege                                                                                                    | Ft *<br>(Az alapszabály szerinti havi minimum tagdíj összege<br>5000Ft lehet!)                                                          |                                    |
| Munkáltató által átvállalt tagdíj                                                                                                    |                                                                                                    |                                    |
| Elôzô                                                                                                    |                                                                                                    | Következő                          |

Kérjük, válassza ki a tagdíjfizetés módját.

Egyéni tagdíjfizetés esetén a Pénztártag egyénileg vállalja a tagdíjfizetési kötelezettséget.

A munkáltató által átvállalt tagdíjfizetés esetén a munkáltató teljesíti a tagdíjfizetési kötelezettséget.

Lehetőség van mindkét fizetési módot választani, ebben az esetben mind a tag, mind a munkáltató teljesíthet díjfizetést a Pénztár részére.

Az egységes tagdíj - havi 5000 Ft - amelynek megfizetésére a Pénztártag a Belépési nyilatkozat aláírásával kötelezettséget vállal és amelyet - külön erre vonatkozó felhívás hiányában is - a Pénztár részére a tagsági jogviszonyának fennállása alatt rendszeresen megfizetni köteles.

Felhívjuk szíves figyelmét, hogy a Pénztár Alapszabálya alapján a tagsági jogviszony az első havi tagdíj megfizetésével jön létre. A Pénztár az első havi tagdíj megfizetését követően kiállítja a tagsági okiratot, amely okirat tartalmazza a tagsági jogviszony létrejöttének dátumát.

Ha az egyéni tagdíjfizetést csoportos beszedési megbízással szeretné teljesíteni, kérjük, hogy erre a sorra kattintva a link segítségével töltse le a nyomtatványt, amit kitöltés és aláírás után juttasson el számlavezető bankjának.

Valamint a vállalt tagdíj összege sorban kérjük, tüntesse fel a fizetni kívánt tagdíj összegét (ez nem lehet kevesebb 5000 Ft-nál, a havi egységes tagdíj összegénél).

Amennyiben a nettó bérből történő levonást választja, kérjük, hogy erre a sorra kattintva a link segítségével töltse le a nyomtatványt, amit kitöltés és aláírás után juttasson el munkáltatójánál a bércsoport részére.

A munkáltató adatai részt abban az esetben kérjük kitölteni, ha a tagdíjfizetést a munkáltató részben vagy egészben átvállalja, illetve, ha az egyéni tagdíjfizetést nettó bérből történő levonással teljesíti.

A csillaggal jelölt sorok kitöltése kötelező!

| Önkéntes nyugdíjpénztári belépési<br>nyilatkozat (elektronikus)                                                                                           |                                                                                                    | GENERALI<br>Onkémies Nyugdijpénztár |  |  |
|----------------------------------------------------------------------------------------------------|----------------------------------------------------------------------------------------------------|-------------------------------------|--|--|
| Generali Önkéntes Nyugdíjpénztár 1088 Budapest, Teréz krt. 42-44. • Levelez<br>+38 (1) 452 5444 • Fax: 08 (1) 452 3570 • www.generalipenztar.hu • Adószám | zési cím: 6701 Szeged, Pf. 97. • Telefonos Ügyfélszolgálat:<br>:: 18215625-1-42 • Bankszámlaszám: 10918001-00000097-04390000 |                                     |  |  |
| Használati útmutató • Technikai helpdesk: +38 (1) 452 5444, munkanapokon                                                                                  | 10:00-16:00 között érhető el                                                                                                 |                                     |  |  |
| A belépő adatai A tagdíjfizetés módja A munkáltató adatai Po                                                                                              | ortfólió választás Adatok ellenőrzése Nyilatkozatok                                                                          |                                     |  |  |
| A munkáltató adatai                                                                                                    |                                                                                                    |                                     |  |  |
| Név *                                                                                                    |                                                                                                    |                                     |  |  |
| Adószám *                                                                                                    |                                                                                                    |                                     |  |  |
| Telefonszám *                                                                                                    |                                                                                                    |                                     |  |  |
| Cím *                                                                                                    | Irányítószám Cím                                                                                                    |                                     |  |  |
| Előző                                                                                                    |                                                                                                    | Következő                           |  |  |

A portfólió választás fül alatt választhat portfóliót. Ennek a kitöltése kötelező, a rendszer addig nem enged tovább lépni, amíg nem történt választás.

| Önkéntes ny<br>nyilatkozat (e                | ugdíjpénztári be<br>elektronikus)                     | lépési                                                  |                                                      |                                                     |                                          | GENERALI<br>Oračenes Nyugdipeneter |
|----------------------------------------------|-------------------------------------------------------|---------------------------------------------------------|------------------------------------------------------|-----------------------------------------------------|------------------------------------------|------------------------------------|
| Generali Önkéntes N<br>+38 (1) 452 5444 • Fa | yugdîjpénztár 1088 Budap<br>ax: 08 (1) 452 3570 • www | est, Teréz krt. 42-44. • L<br>.generalipenztar.hu • Ado | evelezési cím: 6701 Szeg<br>ószám: 18215625-1-42 • I | jed, Pf. 97. • Telefonos Ü<br>Bankszámlaszám: 10918 | lgyfélszolgálat:<br>3001-00000097-043900 | 00                                 |
| Használati útmutató                          | Technikai helpdesk: +38                               | 3 (1) 452 5444, munkana                                 | apokon 10:00-16:00 közöt                             | t érhető el                                         |                                          |                                    |
| A belépő adatai                              | A tagdíjfizetés módja                                 | A munkáltató adatai                                     | Portfólió választás                                  | Adatok ellenőrzése                                  | Nyilatkozatok                            |                                    |
|                                              |                                                       |                                                         | Portfólió vá                                         | ilasztás                                            |                                          |                                    |
| O Eldorado S                                 | Standard (konzervatív                                 | r) 🔿 Eldorado Absz                                      | zolút Hozam 🔿 Eldo                                   | orado Medium (kieg                                  | yensúlyozott) 🔿 E                        | Idorado Business (növekedési)      |
| Előző                                        |                                                       |                                                         |                                                      |                                                     |                                          | Következő                          |

Az adatok ellenőrzése fül alatt ellenőrizheti az eddig megadott adatait. Ha azokat rendben találja a "Jóváhagyás" gomb segítségével léphet tovább a következő oldalra. Amennyiben hibát talál az adatokban a "Javítás" gomb segítségével léphet vissza, és javíthatja a hibás adatokat.

| Önkéntes nyugdíjpénztári belépési<br>nyilatkozat (elektronikus)                                                                                                    |                                                                                                    | GENERALI<br>Onkénies Nyupdijpénztér |
|----------------------------------------------------------------------------------------------------|----------------------------------------------------------------------------------------------------|-------------------------------------|
| Generali Önkéntes Nyugdíjpénztár 1068 Budapest, Teréz krt. 42-44. • Leve<br>+38 (1) 452 5444 • Fax: 08 (1) 452 3570 • www.generalipenztar.hu • Adósz<br>Használati útmutató • Technikai helpdesk: +38 (1) 452 5444, munkanapo | elezési cím: 6701 Szeged, Pf. 97. • Telefonos Ügyfélszolgálat:<br>.ám: 18215625-1-42 • Bankszámlaszám: 10918001-00000097-04390000<br>kon 10:00-16:00 között érhető el |                                     |
| A belépő adatai A tagdíjfizetés módja A munkáltató adatai                                                                                                    | Portfólió választás Adatok ellenőrzése Nyilatkozatok                                                                                                    |                                     |
|                                                                                                    | A belépő adatai                                                                                                    |                                     |
| Titulus                                                                                                    |                                                                                                    |                                     |
| Vezetéknév                                                                                                    | Minta                                                                                                    |                                     |
| Keresztnév                                                                                                    | Páter                                                                                                    |                                     |
| Születési név                                                                                                    | Minta Péter                                                                                                    |                                     |
| Anyja neve                                                                                                    | Minta Anna                                                                                                    |                                     |
| Születési hely                                                                                                    | Budapest                                                                                                    |                                     |
| Születési idő                                                                                                    | 1972.10.10.                                                                                                    |                                     |
| Neme                                                                                                    | Férfi                                                                                                    |                                     |
| Állampolgárság                                                                                                    | magyar                                                                                                    |                                     |
| Igazolvány típusa                                                                                                    | Személyigazolvány                                                                                                    |                                     |
| Igazolvány száma                                                                                                    | 404040JA                                                                                                    |                                     |
| Igazolvány érvényességi idejének lejárta                                                                                                    | 2025.01.01.                                                                                                    |                                     |
| Lakcímet igazoló hatósági igazolvány száma                                                                                                    | 303030KA                                                                                                    |                                     |
| Adóazonosító jel                                                                                                    | 831111111                                                                                                    |                                     |
| Bankszámlaszám                                                                                                    | 1111111-1111111-1111111                                                                                                    |                                     |
| Állandó lakcím                                                                                                    | 1111 Minta város, Minta u. 1.                                                                                                    |                                     |
| Levelezési cím                                                                                                    | 1111 Minta város, Minta u. 1.<br>(Külföldi személy esetén magyarországi tartózkodási hely<br>megadása kötelező)                                                       |                                     |

| Az alábbi adatok megadásával önkéntesen hozzájárulok azol | <pre>kezeléséhez</pre>             |
|-----------------------------------------------------------|------------------------------------|
| Telefonszám                                               |                                    |
| Mobilszám                                                 |                                    |
| E-mail cím                                                | mintapeter@minta.hu                |
|                                                           | A tagdíjfizetés módja              |
| Egyéni tagdíj                                             | Nem                                |
| Vállalt tagdíj összeg                                     | 5000 Ft                            |
|                                                           |                                    |
| Munkáltató által átvállalt tagdíj                         | lgen                               |
|                                                           | A munkáltató adatai                |
| Név                                                       | Minta Munkáltató                   |
| Adószám                                                   | 1111111-1-11                       |
| Telefonszám                                               | 081111111                          |
| Cím                                                       | 1111 Minta város, Minta u. 11.     |
|                                                           | Portfólió                          |
| Választott portfólió                                      | Eldorado Medium (kiegyensúlyozott) |
| ·                                                         |                                    |
| Előző                                                     | Javítás Jóváhagyás                 |

Továbblépés után megtekintheti a Pénztár Alapszabályát, Ügyféltájékoztatóját, Választható portfóliós szabályzatát és az Adatkezelési tájékoztatót, valamint el kell fogadnia a belépéshez szükséges nyilatkozatokat.

A csillaggal jelölt részek elfogadása kötelező!

| Önkéntes nyugdíjpénztári belépési<br>nyilatkozat (elektronikus)                                                                                                    | GENERALI<br>Onkéntes Nyugdipénztár |  |  |
|----------------------------------------------------------------------------------------------------|------------------------------------|--|--|
| Generali Önkéntes Nyugdíjpénztár 1066 Budapest, Teréz krt. 42-44. • Levelezési cím: 6701 Szeged, Pf. 97. • Telefonos Ügyfélszolgálat:<br>+36 (1) 452 5444 • Fax: 06 (1) 452 3570 • www.generalipenztar.hu • Adószám: 18215625-1-42 • Bankszámiaszám: 10918001-00000097-04390000                                                                                                    |                                    |  |  |
| Használati útmutató • Technikai helpdesk: +38 (1) 452 5444, munkanapokon 10:00-18:00 között érhető el                                                                                                    |                                    |  |  |
| A belépő adatai A tagdíjfizetés módja A munkáltató adatai Portfólió választás Adatok ellenőrzése Nyilatkozatok                                                                                                    |                                    |  |  |
| Nyilatkozatok                                                                                                    |                                    |  |  |
| Kérjük, hogy tegye meg a pénztári tagsági jogviszony létrehozásához szükséges nyilatkozatokat!                                                                                                    |                                    |  |  |
| Az egyes linkeken letöltheti és részletesen elolvashatja a dokumentumokat.<br>Felhívjuk figyelmét, hogy belépési nyilatkozatát csak az Alapszabály, az Ügyfél-tájékoztató és a Választható portfóliós szabályzat megnyitását és elolv                                                                                                    | vasását követően tudja megtenni!   |  |  |
| Adataimat ellenőriztem és nyilatkozom, hogy azok a valóságnak megfelelnek. *                                                                                                    |                                    |  |  |
| Kijelentem, hogy a Pénztár Alapszabályát, Ügyfél-tájékoztatóját és Választható portfóliós szabályzatát megismertem és az azokban foglaltakat magamra nézve kötelezőnek fogadom el.<br>Önkéntesen hozzájárulok ahhoz, hogy adatalmat a Pénztár számítógépes nyilvántartásában rögzítse, működése körében felhasználja, adatfeldolgozás céljából harmadik személynek,<br>valamint a pénztári szolgáltatások nyújtásában közreműködők részére az indokolt és szükséges mértékben átadja és mindezen tevékenységekkel összefüggésben kezelje. Vállalom, hogy a<br>jelen belépési nyilatkozatban megadott adatokban bekövetkezett változásokról a Pénztárt a változást követő 5 napon belül értesítem. * |                                    |  |  |
| Kijelentem, hogy a Generali Önkéntes Nyugdíjpénztár tagja kívánok lenni, az egységes tagdíj befizetését vállalom; és tudomásom van róla, hogy a m<br>esetén az egységes tagdíj teljes összegét saját magamnak kell megfizetnem. *                                                                                                    | unkáltatói hozzájárulás megszűnése |  |  |
| Belépő tag tényleges tulajdonosi nyilatkozata *                                                                                                    |                                    |  |  |
| Kijelentem, hogy saját nevemben járok el, illetve nincs a 2017. évi LIII. törvény( Pmt.) szerinti tényleges tulajdonosom.                                                                                                    |                                    |  |  |

⊖igen ⊖nem

#### Közszereplő nyilatkozat \*

- 🔘 Kijelentem, hogy nem vagyok kiemelt közszereplő. 🛛 🔿 Kijelentem hogy közeli hozzátartozóm kiemelt közszereplő.
- 🔿 Kijelentem hogy kiemelt közszereplő vagyok. 🔿 Kijelentem hogy közeli kiemelt közszereplővel közeli kapcsolatban állok
- Amennyiben Ön érintett, úgy Közszereplő nyilatkozat kitöltése is szükséges!

#### Adatkezelési nyilatkozat

- 🗌 Hozzájárulok, hogy a Pénztár elektronikus úton az ügyfél-tájékoztatás megkönnyítése érdekében tagsági jogviszonyommal kapcsolatos tájékoztatásokat (így különösen egyenlegértesítő, adóigazolás) küldjön a részemre, azzal, hogy a tájékoztatások a jogszabály előírásai alapján postai úton is megküldésre kerülnek.
- 🗌 Kijelentem, hogy önként, kifejezetten hozzájárulok ahhoz, hogy személyes adataimat a Pénztár kezelje, és részemre az általam megadott elérhetőségekre a Pénztár az ügyfél-tájékoztatás megkönnyítése érdekében reklám- és marketinganyagokat küldjön

Az adatkezelési tájékoztatót elolvastam és elfogadom. \*

#### Nyilatkozat más pénztárban fennálló tagságról

Büntetőjogi felelősségem tudatában kijelentem, hogy a Pénztárba történő belépésem időpontjában más nyugdíjpénztrának

### 🔿 tagja vagyok

🔿 nem vagyok tagja

Amennyiben másik pénztár tagja és onnan átlépni szeretne a Generali Önkéntes Nyugdíjpénztárba, kérjük az on-line belépési nyilatkozat benyújtását követően, töltse ki az Átlépési nyilatkozatot és a felhatalmazó nyilatkozatot, majd

- kézzel aláírva 2 példányban küldje meg postai úton a pénztár részére,
- vagy AVDH-s aláírással ellátva küldje meg a pénztár e-mail címére (nyugdijpenztar.hu@generali.com), hogy a pénztár elindíthassa az átadó pénztárból a kikérést.

#### AVDH aláírás menete:

- 1. Készítse elő a saját ügyfélkapujához tartozó felhasználó nevét és jelszavát!
- 2. Mentse le az aláírandó fáilt odf formában!
- 3. Nyissa meg ezt az oldalt: https://magyarorszag.hu/szuf\_avdh\_feltoltes
- 4. Keresse meg számítógépén az aláírandó pdf fájlt, kattintással válassza ki! 5. Fogadja el az online felületen az ÁSZF-et!
- 6. Kattintson a feltöltés gombra!
- 7. Lépjen be a saját ügyfélkapujába saját felhasználó nevével, jelszavával! 8. Az ügyfélkapuba való belépéssel automatikusan aláírásra kerül a dokumentum!
- 9. Töltse le gépére és továbbítsa a pénztár részére az aláírt dokumentumot
- (kérjük, hogy ne küldjön az alkalmazásból e-mailt a pénztár részére)

Felhívjuk szíves figyelmét, hogy a Pénztár Alapszabálya alapján a tagsági jogviszony az első havi tagdíj megfizetésével jön létre. A Pénztár az első havi tagdíj megfizetését követően kiállítja a tagsági okiratot, amely okirat tartalmazza a tagsági jogviszony létrejöttének dátumát.

Az első havi tagdí) beérkezése a belépési nyilatkozat Pénztárhoz való beérkezését követő 80 napon belül esedékes. Az első havi tagdí) befizetésének elmulasztása esetén a Pénztár email útján megküldött levélben értesíti a belépési nyilatkozatot benyújtó személyt, hogy a tagdíjbefizetés teljesítésére az értesítő levél kézhez vételétől számított 30 napos határidő áll rendelkezésére, továbbá, hogy ha a tagdíjfizetési kötelezettségének a póthatáridőn belül sem tesz eleget, úgy személyi adatai a Pénztár nyilvántartásából kivezetésre kerülnek.

Tájékoztatjuk, hogy a Belépési nyilatkozat elektronikus úton történő benyújtását követően visszaigazolásként a Belépési nyilatkozatot e-mail útján megküldíjük az Ön részére a megadott e-mail címre. Sajnos előfordulhat, hogy a visszaigazoló e-mailt valamilyen - rajtunk kívül álló - okból nem kapja meg (pl. hibás e-mail cím, megtelt postafiók, internetszolgáltatói hiba stb.)

Kérjük, minden esetben ellenőrizze, hogy a visszaigazoló e-mail megérkezett-e a megadott e-mail címére. Amennyiben nem kapta meg, az érvényes tagsági jogviszony létrejötte nem garantált. Ilyen esetben kérjük, hogy vegye fel a kapcsolatot kollégáinkkal a Pénztár alábbi elérhetőségein:

E-mail: nyugdijpenztar.hu@generali.com Tel: +38 (1) 452 5444 H-P: 10:00-16:00

Előző

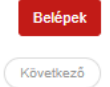

A tájékoztató anyagok elolvasása és letöltése egyaránt lehetséges PDF formában. A nyilatkozatok elfogadását követően a "Belépek" gomb segítségével küldheti el nyilatkozatát Pénztárunk részére.